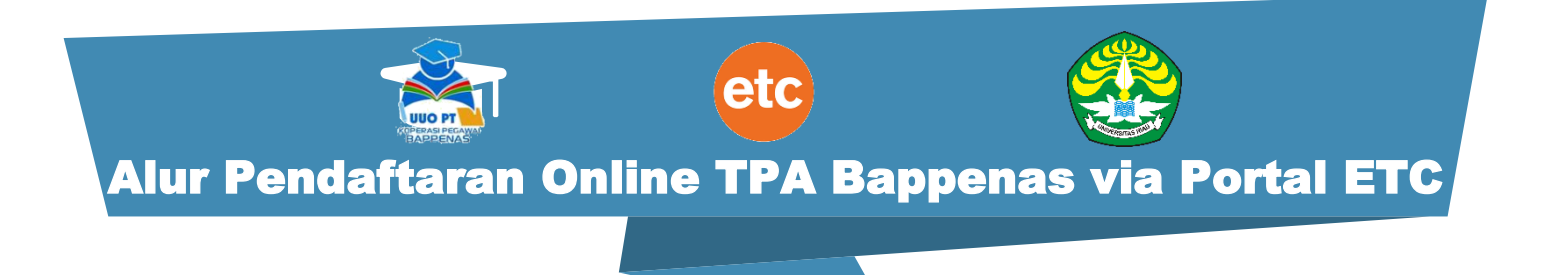

# Kabar gembira! Saat ini kamu bisa mendaftar TPA Bappenas secara Online di Website <u>portal.etc.web.id</u> dengan alur pendaftaran sebagai berikut:

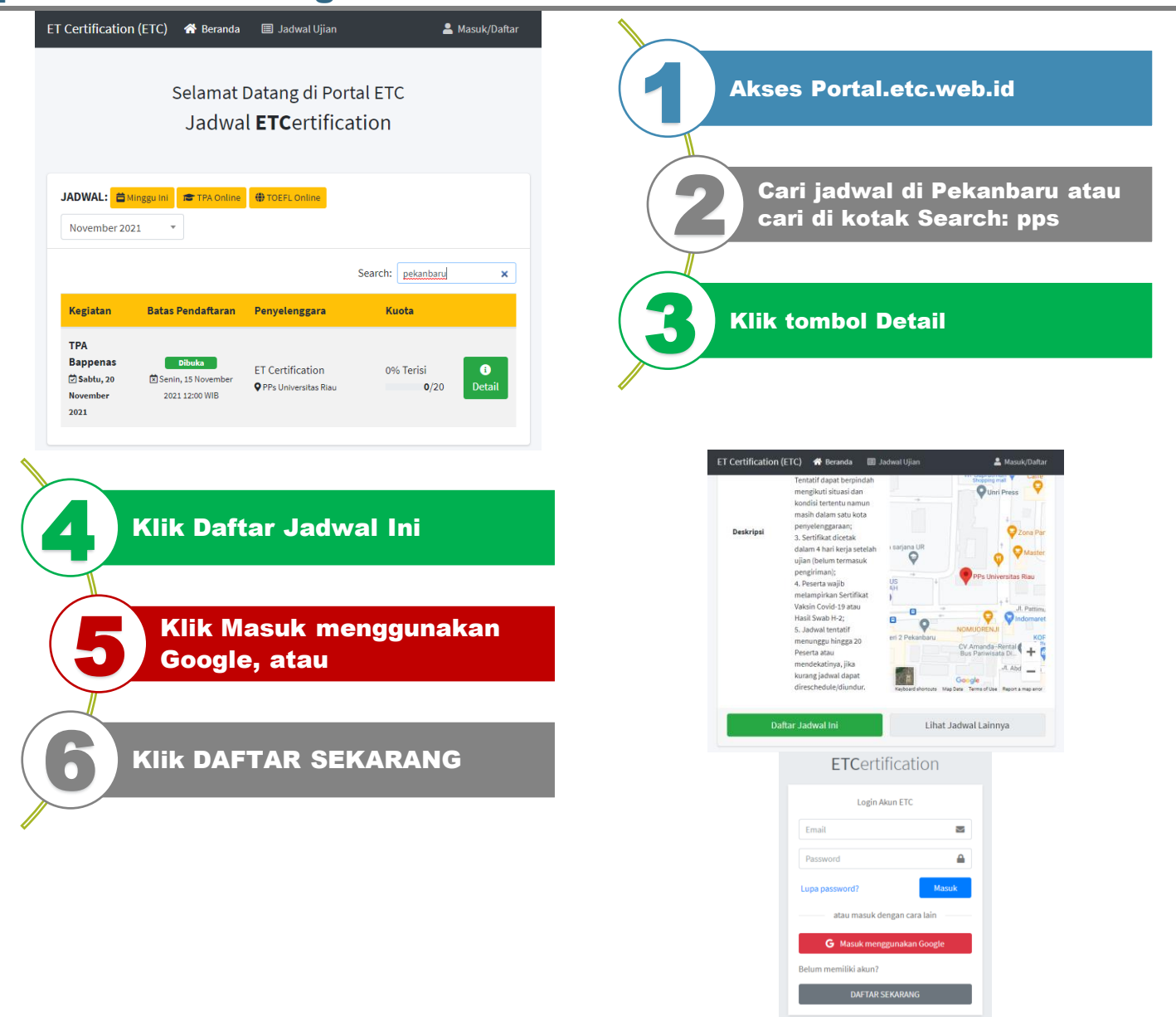

| <b>ETC</b> ertification                                 | Login Akun ETC                                                                 |       |
|---------------------------------------------------------|--------------------------------------------------------------------------------|-------|
| Mendaftar akun baru<br>Nama Lengkap (maks. 20 karakter) | <b>Pendaftaran berhasil.</b><br>Silahkan cek email untuk<br>mengaktifkan akun! | ×     |
| Email                                                   | Email                                                                          |       |
| Password                                                | Password                                                                       | 6     |
| Saya sudah memiliki akun Daftar                         | Lupa password?                                                                 | Masuk |

Jika klik Daftar Sekarang, lanjut isikan data kamu

Isi Nama Lengkap, Email dan Password

> Foto Selfie Terbaru \* Format file.jpg/.png (Maka.2MB) Choose File No file chosen

Foto KTP \* Format file.jpg / .png (Maks. 2MB)

Choose File No file chosen

Alamat \* (Untuk Pengiriman Sertifikat Fisik) Nomor Jalen / RT / RW / Dusun / Kempung. Contoh: Jl. Behegle No.1 RT05/RW08

Lewati >

Ŧ

Klik Daftar dan Cek Link konfirmasi Email

**ETC**ertification

Login Akun ETC

orangindonesia@gmail.com

Jadwal Kegiatan

November 2021

.....

Rp5.000

Lupa password?

 $\sim$ 

Masuk

0

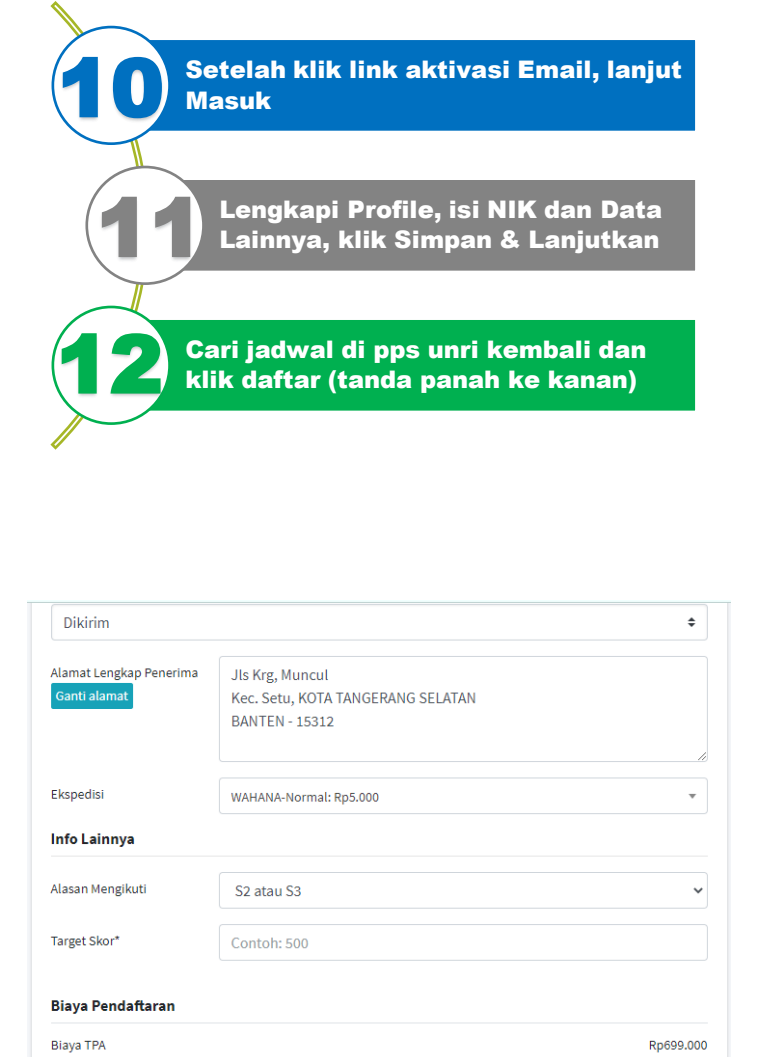

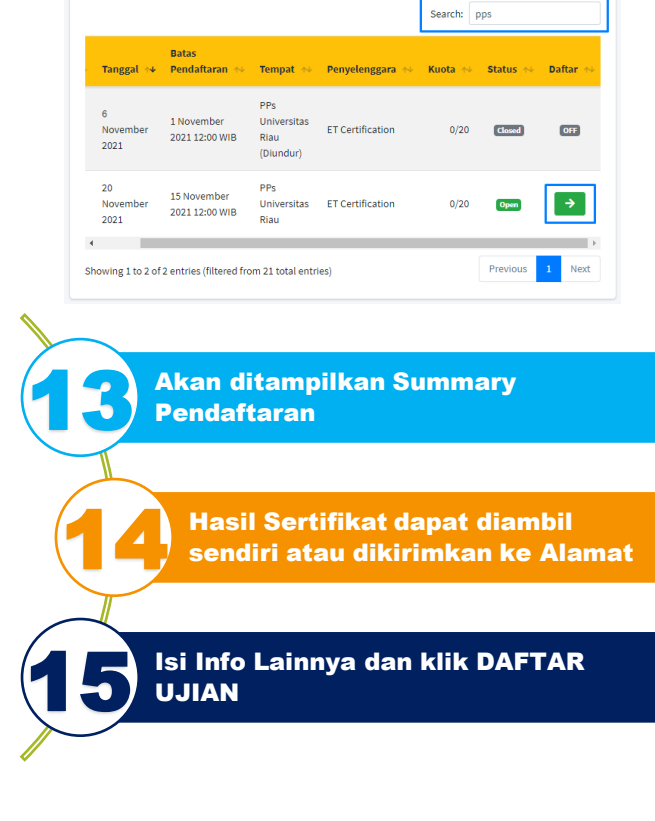

DAFTAR UJIAN

Ongkos Kirim

Total

### ▲ Segera Lakukan Pembayaran **Checkout Pendaftaran Berhasil** 0 sebelum Senin, 8 November 2021 11:46 WIB Rincian Pendaftaran Silakan lakukan pembayaran biaya ujian Ν melalui metode transfer bank J Та Те

Setelah transfer ke rekening yang ditampilkan, mohon menunggu +-15 menit untuk proses Validasi Otomatis

Untuk melanjutkan pendaftaran ujian, silahkan lakukan pembayaran sesuai nominal yang tertera

| ama Pendaftar | : Muhammad Al Fatih                                                   |
|---------------|-----------------------------------------------------------------------|
| enis Ujian    | : TPA                                                                 |
| anggal Ujian  | : Sabtu, 20 November 2021                                             |
| empat Ujian   | : PPs Universitas Riau                                                |
|               | Jl. Pattimura No.9, Cinta Raja, Kec. Sail, Kota Pekanbaru, Riau 28131 |

### **Rincian Pembayaran**

0

-

| Rekening Tujuan |                                    |  |
|-----------------|------------------------------------|--|
| Bank            | : Bank Negara Indonesia (BNI)      |  |
| No. Rekening    | : 6540090008 💭                     |  |
| Atas Nama       | : ETC TANGGUH CENDEKIA             |  |
| Total Bayar     | : Rp699.001 💭                      |  |
| Batas Waktu     | : Senin, 8 November 2021 11:46 WIB |  |
| Pembayaran      |                                    |  |

| Registrasi TPA Bappenas Berhasil.<br>Yth. Ibu/Bapak/Sdr/i Muhammad Al Fatih                                              | < I II 2 :                                                                                       |
|----------------------------------------------------------------------------------------------------|--------------------------------------------------------------------------------------------------|
| RINCIAN PENDAFTARAN<br>Jenis Kegiatan:                                                                                   | Pendaftaran Ujian Berhasil: TPA -                                                                |
| TPA Bappenas<br>pada hari Sabtu, 20 November 2021                                                                        |                                                                                                  |
| Tempat:<br>PPs Universitas Riau<br>JI. Pattimura No.9, Cinta Raja, Kec. Sail, Kota<br>Pekanbaru, Riau 28131              | to orang                                                                                         |
| Status Pendaftaran:<br>TERDAFTAR                                                                                         | Pendaftaran ujian berhasil.                                                                      |
| Selaniutnya Anda tinggal menunggu informasi                                                                              | Rincian Pendattaran                                                                              |
| ujian (info Jam Sesi Pagi/Siang) yang akan<br>diperitahukan via Email dan Namor WA Terdaftar                             | Jenis Ujian : TPA                                                                                |
| paling lambat H-2.                                                                                                    | Tanggal : Sabtu, 20 November 2021<br>Ujian                                                       |
| Mohon Save/Simpan nomor ini ke Kontak HP<br>Anda agar tidak tertinggal info broadcast jadwal<br>dan info lainnya via WA. | Tempat<br>Ujian : <b>PPs Universitas Riau</b><br>JI. Pattimura No.9, Cinta Raja, Kec. Sail, Kota |
| Terima kasih.                                                                                                    | Pekanbaru, Riau 28131<br>Status : Terdaftar                                                      |
|                                                                                                    |                                                                                                  |
|                                                                                                    |                                                                                                  |
|                                                                                                    |                                                                                                  |
|                                                                                                    |                                                                                                  |
|                                                                                                    |                                                                                                  |
|                                                                                                    | WA Humas                                                                                         |
|                                                                                                    | Unri: 0853-                                                                                      |
|                                                                                                    | 7527-2112 (Pak                                                                                   |
|                                                                                                    | Pooler()                                                                                         |
|                                                                                                    | Кеску)                                                                                           |

**UUO PT** 

KOPERASI PET BAPPEN

pendaftaran sudah BERHASIL

Selanjutnya tinggal menunggu informasi Jam/Sesi Ujian dan/atau informasi lainnya oleh Admin ETC via WA/Email

Kamu akan mendapatkan Email/WA bahwa

Perhatian! Jika sistem gagal dalam validasi otomatis, silakan kirim bukti Transfer ke Admin ETC untuk Validasi Manual.

.id

WA Admin ETC: 0898-499-0303 (Mbak Mega ETC)

## **Email ETC:** info@etc.web

UNIVERSITAS RIAU